## Wat is nieuw in COOL?

Voor medewerkers

Tip! Print deze handleiding uit voor jezelf én collega's

COOL krijgt een nieuw design dat nog prettiger werkt. Daarom vind je hieronder een beknopte handleiding voor medewerkers, zodat iedereen goed voorbereid is op de nieuwe look. We hebben voor leerlingen ook een beknopte handleiding gemaakt, download deze <u>hier</u>.

### Startpagina

cloudwise

Na het inloggen start je automatisch bij de 'Applicatiebibliotheek'; de startpagina van COOL.

Je ziet direct het nieuwe design van COOL. De kleuren zijn aangepast en een aantal knoppen zit op een andere plek dan dat je gewend bent.

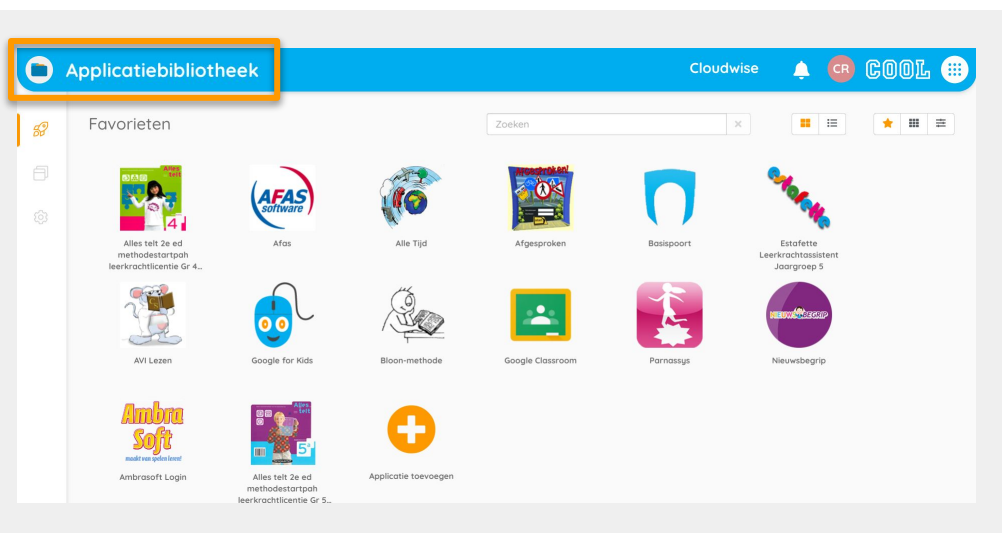

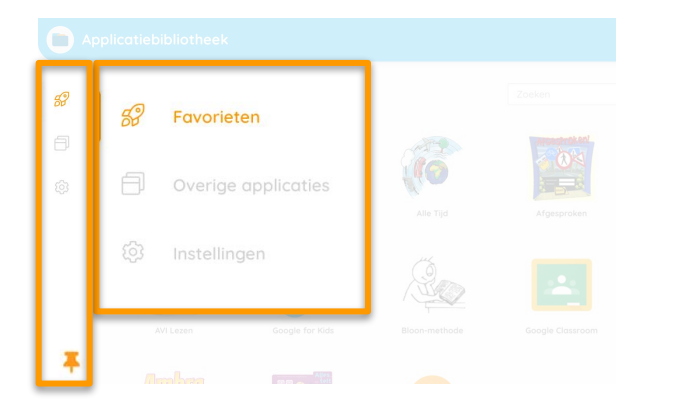

### Applicatiebibliotheek

De Applicatiebibliotheek heeft een zijbalk gekregen. Hier vind je de pagina's 'Favorieten' en 'Overige applicaties'. Via deze zijbalk ga je ook eenvoudig naar de 'Instellingen' om nieuwe applicaties toe te voegen of applicaties te wijzigen.

### COOL launcher

De meeste functionaliteiten van COOL vind je straks terug onder de COOL launcher; de negen rondjes rechtsboven in COOL. Als je hierop klikt, kun je doorklikken naar 'Gebruikers/groepen' en de

(optionele) modules Prikbord, Meekijken, Rooster, Classroom en COOL Check.

Daarnaast vind je onder de COOL launcher de meest gebruikte applicaties van Google Workspace en/of Microsoft 365 én eventueel overige websites die door de (systeem)beheerder zijn toegevoegd, bijvoorbeeld het intranet of de schoolwebsite.

**Let op:** Je gebruikt de COOL launcher om te schakelen tussen de verschillende pagina's binnen COOL.

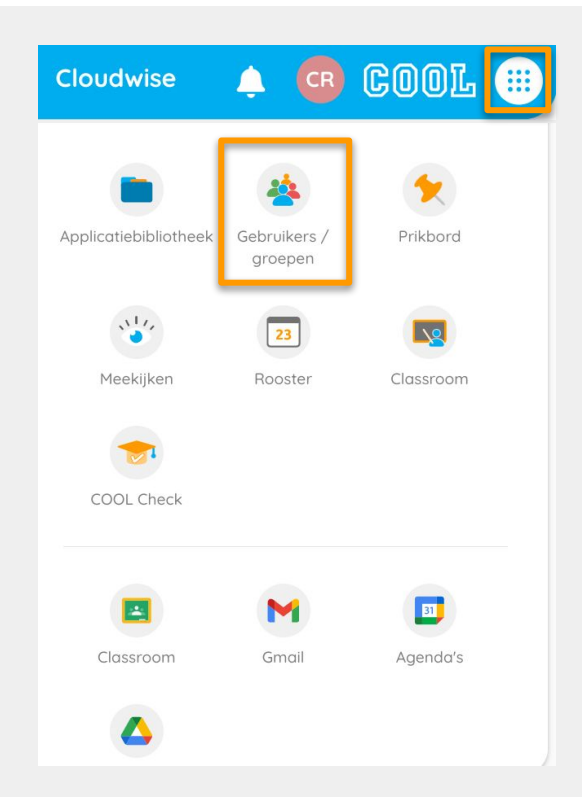

# Wat is nieuw in COOL?

Voor medewerkers

## Gebruikers/groepen

cloudwise

Open 'Gebruikers/groepen' via de COOL launcher. Je ziet eerst een overzicht van 'Mijn groepen'.

Door gebruik te maken van de zijbalk kun je ook naar 'Alle groepen' (binnen de school) en naar de 'Instellingen' om de wachtwoorden van je leerlingen te wijzigen.

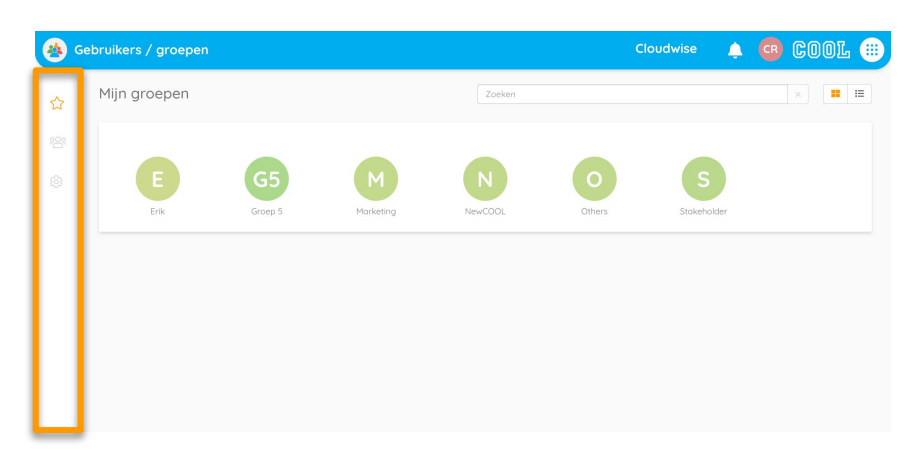

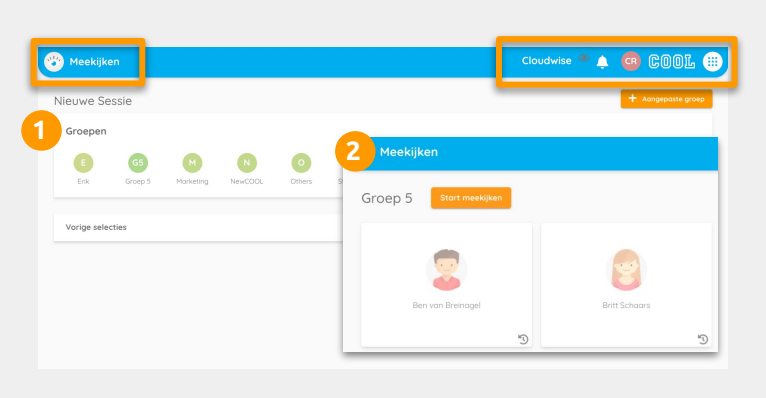

#### Meekijken

Je opent 'Meekijken' via de COOL launcher. Je ziet hier een overzicht van de groepen waarmee jij kunt meekijken. Klik op een groep (1) en klik vervolgens op 'Start meekijken' (2). De mogelijkheden binnen Meekijken zijn onveranderd.

Als 'Meekijken' aanstaat, verschijnt er een oog in de menubalk. Je kunt tijdens het meekijken via de COOL launcher schakelen naar andere pagina's, bijvoorbeeld de Applicatiebibliotheek.

## Mijn profiel

Open 'Mijn profiel' door rechtsboven op je initialen of profielfoto te klikken.

Op deze pagina kun je je profielfoto en je wachtwoord wijzigen (1). Daarnaast kun je je aanmelden voor onze nieuwsbrieven en de gewenste notificaties instellen (2).

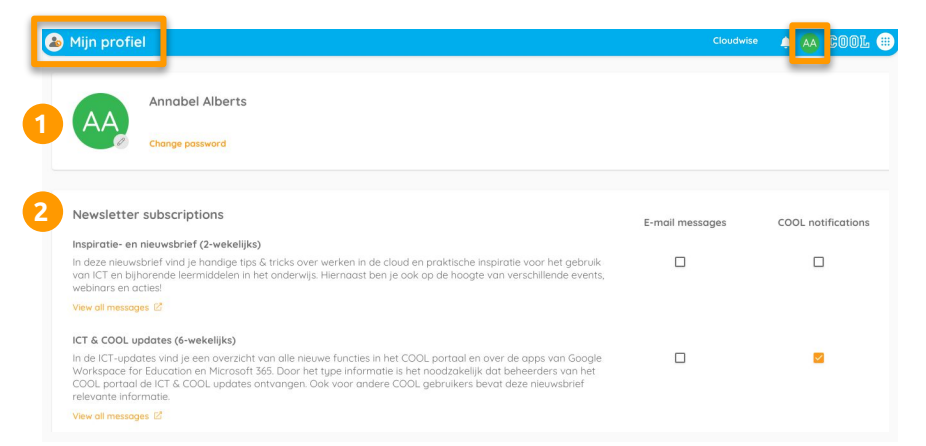

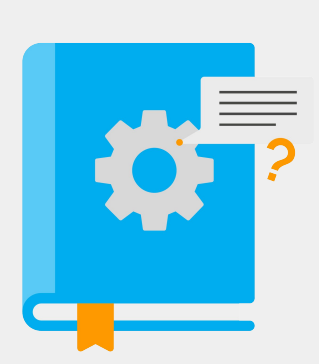

### Cloudwiser

De volledige handleidingen van COOL vind je in de Cloudwiser, een omgeving vol met handleidingen, tips en veelgestelde vragen.

Je vindt de Cloudwiser als tegeltje in COOL, te herkennen aan dit blauwe boekje, of klik op <u>deze link</u>!

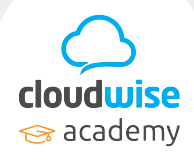